## Konfiguracja poczty na serwerze Queen (Evolution)

1. Uruchamiamy program Evolution

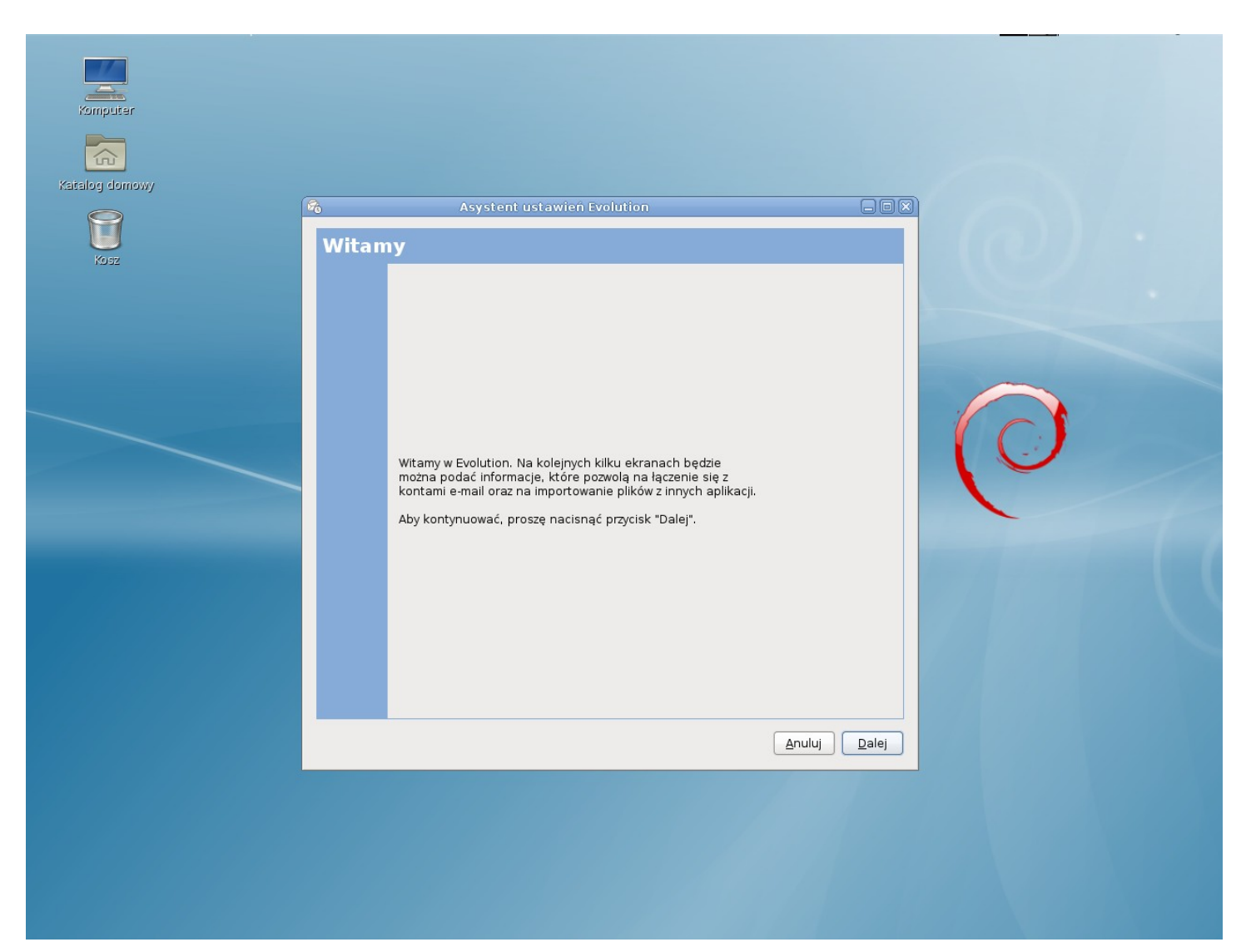

2. Pojawia się kreator tworzenia nowego konta. Naciskamy Dalej.

| rzywrócenie z kopii z                                                                                                    | apasowej      |                    |
|----------------------------------------------------------------------------------------------------|---------------|--------------------|
| Można przywrócić dane programu Evolution z kopii<br>zapasowej. Przywracać można wiadomości, kalendarze,<br>zadania, notatki, kontakty, a ponadto ustawienia osobiste,<br>fitru inne |               |                    |
| Przywrócenie <u>d</u> anych Evolution z ko                                                                                                    | pii zapasowej |                    |
| Archiwum Evolution do odtworzenia:                                                                                                    | (brak)        |                    |
|                                                                                                    |               |                    |
|                                                                                                    |               |                    |
|                                                                                                    |               |                    |
|                                                                                                    |               |                    |
|                                                                                                    |               |                    |
|                                                                                                    |               |                    |
|                                                                                                    |               |                    |
|                                                                                                    |               |                    |
|                                                                                                    |               |                    |
|                                                                                                    |               |                    |
|                                                                                                    |               |                    |
|                                                                                                    |               | Anului Wsterz Dale |

3. W oknie "Przywrócenie z kopii zapasowej" nie zaznaczamy niczego i naciskamy **Dalej**.

4. Po pojawieniu się poniższego okna wpisujemy swoje imię i nazwisko, a także adres email w formacie <login\_na\_serwerze\_Queen>@queen.l5.pk.edu.pl (np. <u>qwerty@queen.l5.pk.edu.pl</u>), a następnie naciskamy dalej

| B | 6                                           | Asystent ustawień Evolution                                    |                               |               |
|---|---------------------------------------------|----------------------------------------------------------------|-------------------------------|---------------|
|   | Tożsamość                                   |                                                                |                               |               |
|   | 10254111050                                 |                                                                |                               |               |
|   | Proszę podać poniże<br>adres e-mail, Pola w | j swoje imię i nazwisko oraz<br>rubryce "Informacie dodatkowe" |                               |               |
|   | nie muszą być wypeł                         | nione. Podane tam informacje                                   |                               |               |
|   | będą zawarte w wysy                         | ranych wiadomościach.                                          |                               |               |
|   | Informacje wyma                             | agane                                                          |                               |               |
|   | lmię i <u>n</u> azwisko:                    | Imię Nazwisko                                                  |                               |               |
|   | Adres <u>e</u> -mail:                       | login@queen.l5.pk.edu.pl                                       |                               |               |
|   | Informacje opcjo                            | nalne                                                          |                               |               |
|   | 🗹 <u>K</u> onto domyś                       | ne                                                             |                               |               |
|   | 0 <u>d</u> powiedź do:                      |                                                                |                               |               |
|   | <u>O</u> rganizacja:                        |                                                                |                               |               |
|   |                                             | <u></u>                                                        |                               |               |
|   |                                             |                                                                |                               |               |
|   |                                             |                                                                |                               |               |
|   |                                             |                                                                |                               |               |
|   |                                             |                                                                |                               |               |
|   |                                             |                                                                |                               |               |
|   |                                             |                                                                |                               |               |
|   |                                             |                                                                |                               |               |
|   |                                             |                                                                | <u>A</u> nuluj <u>W</u> stecz | <u>D</u> alej |

- 5. W kolejnym oknie ustawiamy opcje konta.
- Typ serwera: IMAP
- Serwer: queen.l5.pk.edu.pl
- Nazwa użytkownika: <login\_na\_serwerze\_Queen>
- Bezpieczne połączenie: Szyfrowanie TLS
- Rodzaj uwierzytelniania: Hasło

Sposób zaznaczenia opcji jest uwidoczniony na poniższym zrzucie.

| R |                     | Asystent ustawień Evolution                             |               |
|---|---------------------|---------------------------------------------------------|---------------|
|   | Odbioran            | nie poczty                                              |               |
|   | Oublefai            | ne poczty                                               |               |
|   | Proszę skonfigu     | urować następujące opcje konta.                         |               |
|   |                     |                                                         |               |
|   | _yp serwera:        |                                                         |               |
|   | Opis:               | Przeglądanie i przechowywanie poczty na serwerach IMAP. |               |
|   | Konfiguracja        | a                                                       |               |
|   | Serwer:             | queen.I5.pk.edu.pl                                      |               |
|   | Nazwa <u>u</u> żytk | kownika: login                                          |               |
|   | <b>D</b>            |                                                         |               |
|   | Bezpieczens         | stwo                                                    |               |
|   | <u>B</u> ezpieczne  | połączenie: Szyfrowanie TLS ♀                           |               |
|   | Rodzaj <u>u</u> wie | erzytelniania                                           |               |
|   | Hasło               | Sprawdź obsługiwane typy                                |               |
|   | 🗌 Zapa <u>m</u> ie  | ętanie hasła                                            |               |
|   |                     |                                                         |               |
|   |                     |                                                         |               |
|   |                     |                                                         |               |
|   |                     |                                                         |               |
|   |                     |                                                         |               |
|   |                     | <u>A</u> nuluj <u>W</u> stecz                           | <u>D</u> alej |
|   |                     |                                                         |               |

6. Po wybraniu odpowiednich opcji naciskamy **Dalej.** 

7. W oknie opcji odbierania, wybieramy opcje według uznania (możemy zostawić wszystkie opcje niezaznaczone). Następnie naciskamy **Dalej.** 

| R | Asystent ustawień Evolution                                          |               |
|---|----------------------------------------------------------------------|---------------|
|   | Opcje odbierania                                                     |               |
|   | Sprawdzanie nowych wiadomości                                        |               |
|   | □ Sprawdzanie <u>n</u> owych wiadomości co 10 🗘 minu <u>t</u>        |               |
|   | Sprawdzanie nowych wiadomości we wszystkich katalogach               |               |
|   | Spr <u>a</u> wdzanie nowych wiadomości w subskrybowanych katalogach  |               |
|   | Katalogi                                                             |               |
|   | 🗌 Wyśw <u>i</u> etlanie tylko subskrybowanych katalogów              |               |
|   | 🗌 <u>N</u> adpisanie przestrzeni nazw katalogów podanej przez serwer |               |
|   | Przestrzeń nazw:                                                     |               |
|   | Połączenie z serwerem                                                |               |
|   | <u>W</u> łasne polecenie do połączenia z serwerem                    |               |
|   | Polecenie: ssh -C -l %u %h exec /usr/sbin/imapd                      |               |
|   | Орсје                                                                |               |
|   | 🗌 <u>F</u> iltrowanie nowych wiadomości w Odebranych na tym serwerze |               |
|   | Spr <u>a</u> wdzanie nowych wiadomości pod kątem niechcianych treści |               |
|   | Szukanie niechcianych tylko w katalogu Odebrane                      |               |
|   | Automatyczne synch <u>r</u> onizowanie zdalnej poczty lokalnie       |               |
|   |                                                                      |               |
|   | <u>A</u> nuluj <u>W</u> stecz                                        | <u>D</u> alej |

- 8. Następne okno pozwala nam skonfigurować serwer poczty wychodzącej
- Typ serwera: SMTP
- Serwer: queen.l5.pk.edu.pl
- zaznaczamy: Serwer wymaga uwierzytelnienia
- Bezpieczne połączenie: Szyfrowanie TLS
- Rodzaj: PLAIN
- Nazwa użytkownika: <login\_na\_serwerze\_Queen> (sposób wpisywania jak w przykładzie poniżej)

| 28<br>28                                                                    | Asystent dodawania kont programu Evolution                                                                                                    | _ <b>X</b>    |  |
|-----------------------------------------------------------------------------|----------------------------------------------------------------------------------------------------|---------------|--|
| Wysyłani                                                                    | Wysyłanie wiadomości                                                                                                    |               |  |
| Proszę podać inf<br>wiadomości. W ra<br>skontaktować si<br>internetu (ISP). | Proszę podać informacje o metodzie wysyłania<br>wiadomości. W razie wątpliwości najlepiej<br>skontaktować się z administratorem lub dostawcą<br>internetu (ISP). |               |  |
| <u>T</u> yp serwera:                                                        | SMTP  \$                                                                                                    |               |  |
| Opis:                                                                       | Wysyłanie poczty za pośrednictwem połączenia<br>ze zdalnym serwerem pocztowym przy użyciu<br>SMTP.                                                               |               |  |
| Konfiguracja                                                                | serwera                                                                                                    |               |  |
| <u>S</u> erwer: qu                                                          | ieen.l5.pk.edu.pl                                                                                                    |               |  |
| 🗹 Serwer w                                                                  | ymaga <u>u</u> wierzytelnienia                                                                                                    |               |  |
| Bezpieczeńs<br><u>B</u> ezpieczne p                                         | two<br>połączenie: Szyfrowanie TLS   ≎                                                                                                    |               |  |
| Uwierzytelni                                                                | anie                                                                                                    |               |  |
| R <u>o</u> dzaj:                                                            | PLAIN 🗘 Sprawdź obsługiwane typy                                                                                                    |               |  |
| Nazwa <u>u</u> żytko                                                        | ownika: samplelogin                                                                                                    |               |  |
| 🗌 Zapamię                                                                   | tanie <u>h</u> asła                                                                                                    |               |  |
|                                                                             | <u>A</u> nuluj <u>W</u> stecz                                                                                                    | <u>D</u> alej |  |

9. Po naciśnięciu **dalej** może nam się pojawić monit o sprawdzeniu poprawności certyfikatu SSL, naciskamy **ok.** 

| B | 1                                                                                              | Asystent usta                                          | wień Evolution                         |       |
|---|------------------------------------------------------------------------------------------------|--------------------------------------------------------|----------------------------------------|-------|
|   | Wysylanie w                                                                                    | iadomoś                                                | ci                                     |       |
|   | Proszę podać informacj<br>wiadomości. W razie wą<br>skontaktować się z adr<br>internetu (ISP). | e o metodzie w<br>tpliwości najlep<br>ninistratorem lu | ysyłania<br>iej<br>ub dostawcą         |       |
|   | Typ serv                                                                                       |                                                        |                                        |       |
|   | Opis:                                                                                          | Sprawdzenie c                                          | ertyfikatu SSL dla queen.l5.pk.edu.pl: |       |
|   | Konfigu                                                                                        | Wydawca:                                               | CN=queen.I5.pk.edu.pl                  |       |
|   | <u>S</u> erwe                                                                                  | Odcisk:                                                | CN=queen.is.pk.edu.pi                  |       |
|   | 🗹 Se                                                                                           |                                                        |                                        |       |
|   | Bezpie                                                                                         | Сzy zааксерто                                          | vac gor                                |       |
|   | <u>B</u> ezpie                                                                                 |                                                        |                                        |       |
|   | Uwierzyteinianie                                                                               |                                                        |                                        |       |
|   | R <u>o</u> dzaj:                                                                               | PLAIN                                                  | Sprawdź obsługiwane typy               |       |
|   | Nazwa <u>u</u> żytkownika:                                                                     |                                                        |                                        |       |
|   | 🗌 Zapamiętanie <u>h</u>                                                                        | asła                                                   |                                        |       |
| L |                                                                                                |                                                        | Anuluj Wstecz                          | Dalej |

10. Następne okno daje nam możliwość wprowadzenia nazwy konta. Może to być np. adres e-mail:

| Asystent ustawien E                                                                    | volution 📃 🗆 🗶                              |
|----------------------------------------------------------------------------------------|---------------------------------------------|
| Zarzadzanie kontami                                                                    |                                             |
| W polu poniżej proszę podać opisową nazwę k                                            | onta.                                       |
| Nazwa ta używana będzie tylko do wyświetlania                                          | h                                           |
| Informacje o koncie                                                                    |                                             |
| Proszę wpisać nazwę, przy użyciu której będz<br>Na przykład: "Służbowe" lub "Prywatne" | ie można odnosić się do tego konta.         |
| Nazwa: login@queen.l5.pk.edu.pl                                                        |                                             |
|                                                                                        |                                             |
|                                                                                        |                                             |
|                                                                                        |                                             |
|                                                                                        |                                             |
|                                                                                        |                                             |
|                                                                                        |                                             |
|                                                                                        |                                             |
|                                                                                        |                                             |
|                                                                                        |                                             |
|                                                                                        |                                             |
|                                                                                        |                                             |
|                                                                                        |                                             |
|                                                                                        |                                             |
|                                                                                        |                                             |
|                                                                                        |                                             |
|                                                                                        | <u>A</u> nuluj <u>W</u> stecz <u>D</u> alej |

11. Naciskamy **dalej** i tym samym kończymy konfiguracje konta pocztowego na serwerze Queen w programie evolution. Zostaje nam jedynie nacisnąć **Zastosuj** i program jest gotowy do odbierania i wysyłania poczty.

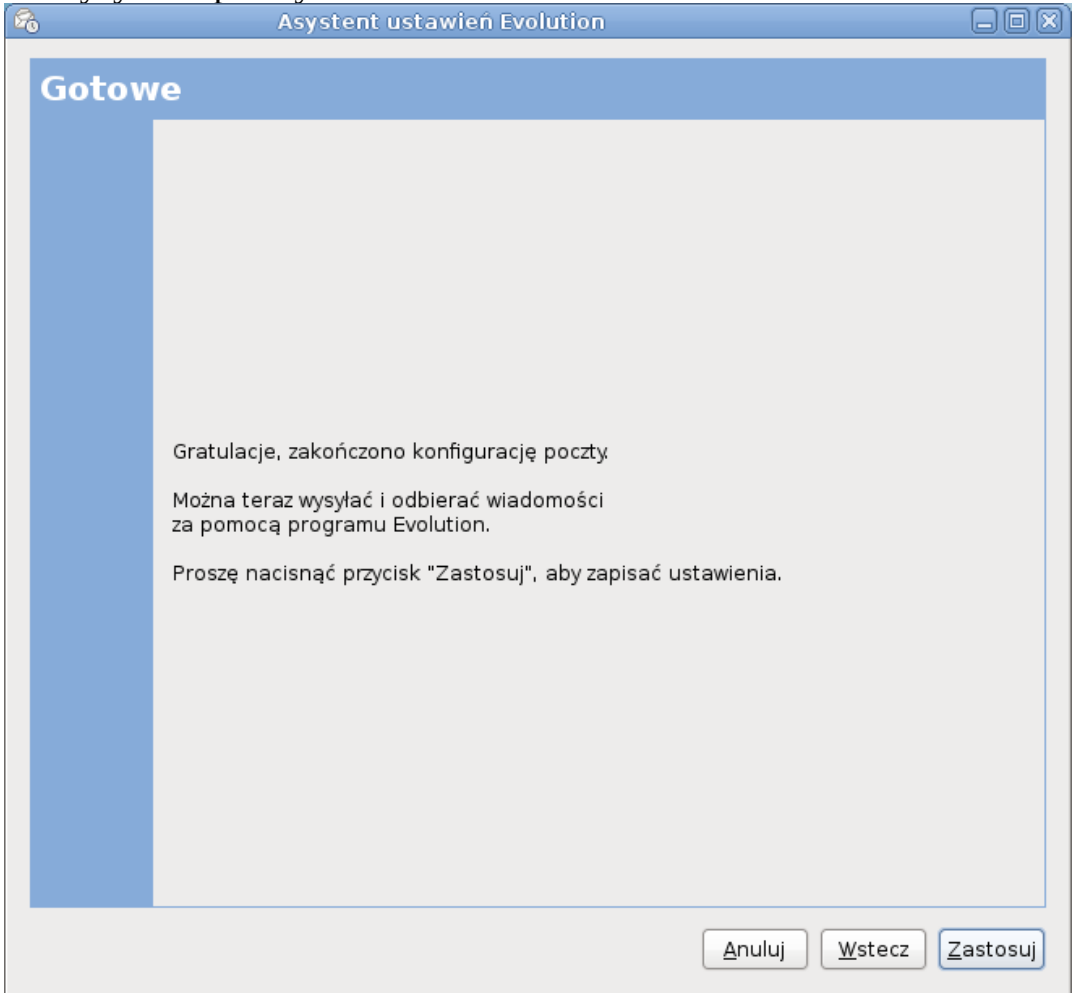